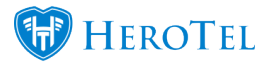

## How to Geolocate the customer address in the list customers screen:

- 1. Go to Customers -> List Customers.
- 2. Click on "Show/Hide Columns" and unhide the "GPS Position" column.

|                                                                                                    |                  |                    |            | Select one or mo                                                                                                    | All Customer                     | Groups    | All Billing Groups             | •                              | Message 🔶    | Add Customer | 3 Refresh |
|----------------------------------------------------------------------------------------------------|------------------|--------------------|------------|----------------------------------------------------------------------------------------------------|----------------------------------|-----------|--------------------------------|--------------------------------|--------------|--------------|-----------|
| Customers                                                                                             |                  |                    |            | All Payment Types                                                                                                    | All Days     All Types     All C | Customers | All Status   Active            | Enabled                        | * All        | * AI         | Normal    |
| Show 15 * Rows Search: Cop Columns Expert Columns Expert Columns Expert Columns Expert Columns Excert |                  |                    |            |                                                                                                    |                                  |           |                                | Columns 8how / Hide<br>Columns |              |              |           |
| Customer<br>Group It                                                                                  | Billing<br>Group | Account<br>Code II | Type 👫     | Name It                                                                                                    | Data Accounts                    | Phone 斗   | Email It                       | Status 💵                       | Categories 1 | Balance 11   | II        |
| Transis .                                                                                             | 10000            | KRI001             | Individual | and the part of the part of th |                                  | 47700000  | the subject on                 |                                |              | 10.000       | 🕜 🖓 🎫 🗙   |
| T-stating                                                                                             | Televiller'i     | JES001             | Company    | Annie Generali<br>Generalie<br>Twenso                                                                                                    | 100 1000-100001                  |           | harmalist or                   |                                | Ad-hoc       | 11,000       | 🛛 🖓 🎞 🗙   |
| Auto Rollover                                                                                         | 100.00           | TES011             | Individual | 141                                                                                                    |                                  | -         | territerijeri.com              |                                |              | 10.000       | 🗹 የ 🎫 🗙   |
| New Group for<br>Import                                                                               | 10000            | DEM001             | Individual | Sec. Salara                                                                                                    |                                  |           | er og en son.<br>Ar ondere son |                                |              |              | 🖉 የ 🎞 🗙   |
| New Group for<br>Import                                                                               | 22.0             | JES004             | Individual | Annual and Tall                                                                                                    |                                  |           | and the second second          |                                |              | 1.0          | C 9 📰 🗙   |

3. Now all the GPS positions will show according to the physical address in the customer's profile details.

|               |               | Select one or more Categories |                                                    | All Customer Groups        | Groups                     |           | 🔻 🖂 Message 🕇 Add Custon                          |                                        |
|---------------|---------------|-------------------------------|----------------------------------------------------|----------------------------|----------------------------|-----------|---------------------------------------------------|----------------------------------------|
| Customers     | s (           | All Payment Typ               | es 🔹 All Days                                      | All Types  All Customers   | All Status     Active      | * Enabled | × All × All                                       | * Normal *                             |
| Show 15 Y Row | /S            |                               |                                                    |                            | Search:                    | Co        | py Columns Export Columns Expor<br>Clipboard C\$V | t Columns Show / Hide<br>Excel Columns |
|               |               |                               |                                                    |                            |                            |           |                                                   |                                        |
| Group 11      | Group I       | Code 1                        | Data Accounts                                      |                            |                            | 11        | GPS Position                                      | 11                                     |
| Call Amount   | Netcash Ran 1 | Court .                       | $\operatorname{Autom}(G), \operatorname{Autom}(g)$ | 1                          |                            |           | 41.239888,-72.9806203                             |                                        |
| Propinition 1 | Netcash Ren 1 | percepted                     | (minareal)                                         |                            |                            |           | 35.5332005,-79.179632                             |                                        |
| Inspection 1  |               | 1000 (000 (01)                | language?                                          |                            |                            |           | 33.2531983,-82.7445254                            |                                        |
| that forease  | Netcash Ran 1 | 100.000                       |                                                    |                            |                            |           | -34.0033387, 20.6412421                           |                                        |
| California (  | Netcash Ran 1 | 10000                         | attangleration<br>helipinakin and                  | regenerate on the property | alaria, na ja jangkanalari |           | -33.9953246, 22.573099599999978                   | 🕝 የ 🏭 🗙                                |
| Telefor       | Netcash Ran 1 | 07994                         | et il des l'ac.pe                                  | generation production and  |                            |           | -33.9951324,22.5741667                            | 🕜 የ 🎫 🗙                                |

4. Clicking on the green "Geolocate Customer Address" button next to the blue "Edit Customer" button, will refresh the GPS Position of the physical address listed on the customer's profile.

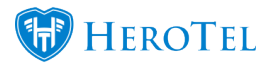

| Customer<br>Group ↓↑ | Billing<br>Group | Account<br>Code | Data Accounts         | GPS Position          | ļt           |
|----------------------|------------------|-----------------|-----------------------|-----------------------|--------------|
| Call Answer          | Netcash<br>Run 1 | Dean1           | deantest1234, testpre | 41.239888,-72.9806203 | <b>2 9 ×</b> |

5. Clicking on the GPS coordinates in the GPS Position field, will show you the location on Google maps itself.

## Note:

The GPS Position field is pulled from the GPS position from the physical address saved on the customer's profile in the customers list view, as shown below:

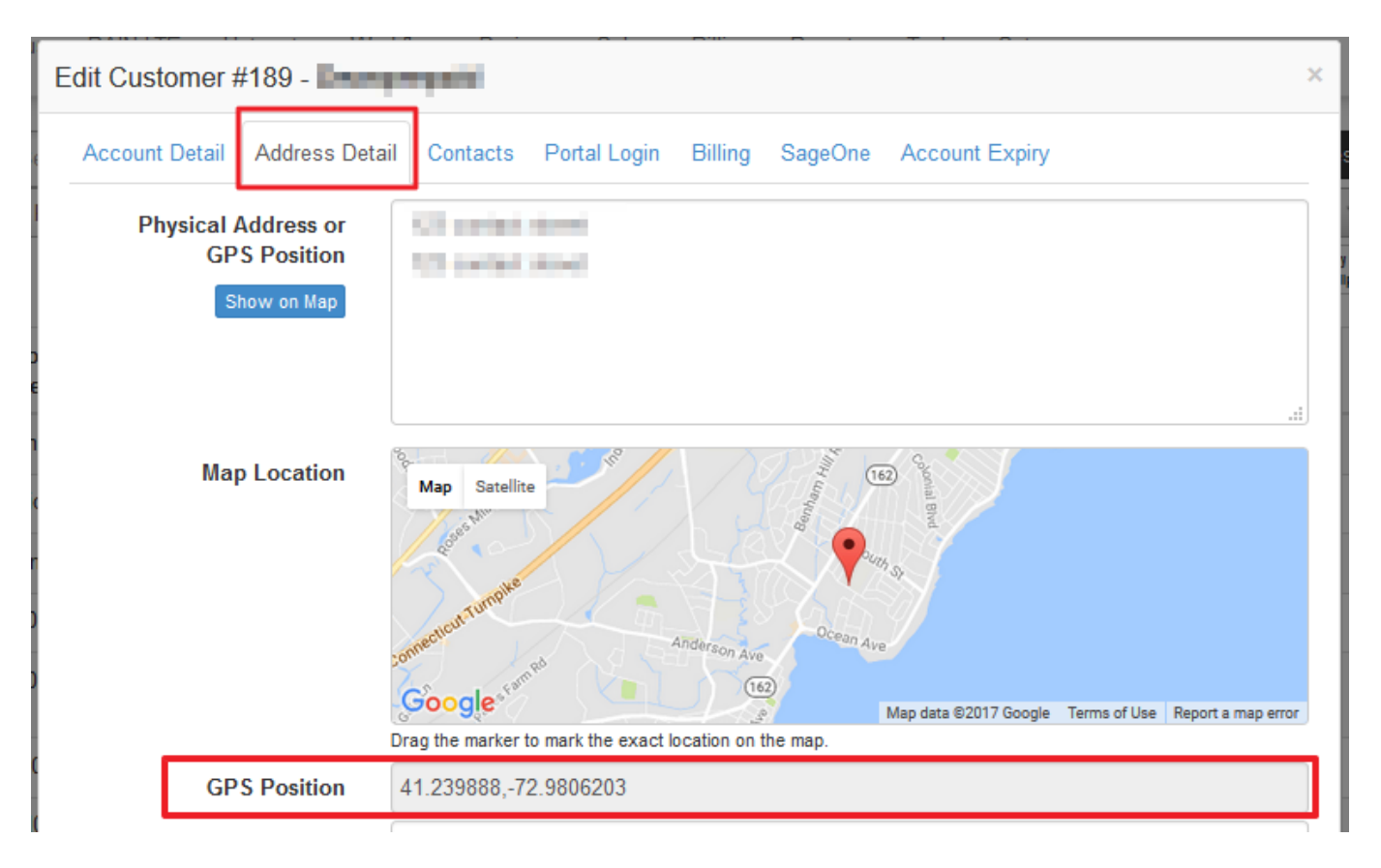